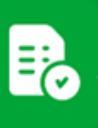

¿Cómo buscar un comprobante y ver el detalle?

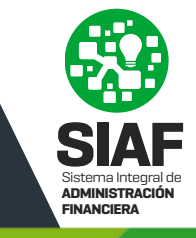

Ingresá a Comprobentes y el sistema ofrecerá distintos filtros de búsqueda, por defecto se seleccionan los comprobantes en estado ENVIADO, RECIBIDO, NO CONFORMADO Y REASIGNADO.

Hacé click en "**Más Filtros**" para desplegar opciones adicionales que te permitirán afinar la búsqueda y encontrar el comprobante que necesitás.

| Comprobante                                                                                                    | - Numero de Transacción:     |                                      | - Estados                                                                                                    |                   |                                 |             |                                                                                                    | Fecha Comprobante                                                                                                    |                                                                           |                                                                 |                      |                |   |
|----------------------------------------------------------------------------------------------------|------------------------------|--------------------------------------|----------------------------------------------------------------------------------------------------|-------------------|---------------------------------|-------------|----------------------------------------------------------------------------------------------------|----------------------------------------------------------------------------------------------------|---------------------------------------------------------------------------|-----------------------------------------------------------------|----------------------|----------------|---|
| <b>co</b> - 0000000                                                                                                    | Ingrese el número de Transac | cción:                               | Seleccione el/los estado/s                                                                                                    |                   |                                 |             | ×                                                                                                    | Fecha desde:                                                                                                    |                                                                           |                                                                 |                      | BUSCAR         |   |
|                                                                                                    |                              |                                      |                                                                                                    |                   |                                 |             |                                                                                                    |                                                                                                    |                                                                           |                                                                 |                      |                |   |
|                                                                                                    | R Ø                          |                                      |                                                                                                    |                   |                                 |             |                                                                                                    |                                                                                                    |                                                                           |                                                                 |                      |                |   |
|                                                                                                    | Fecha de                     | Importe de                           | Estado de                                                                                                    |                   |                                 |             | and more con                                                                                                    | Custo                                                                                                    | de Fermelidades - Anto                                                    | entración del enete . Pe                                        | essestita da Barteas |                |   |
| Comprocante Nro transacción Tipo de                                                                                                    | Comprobante Comprobante      | Comprobante                          | Comprobante                                                                                                    | Proveedor         | Validado APIP Are               | ea de riese | ntación Nº Orden de C                                                                                                    | ompra Control                                                                                                    | of romaicables Au                                                         | torización del gasto Ne                                         | ecepcion de bs/serv  | '              |   |
|                                                                                                    |                              |                                      |                                                                                                    |                   | _                               |             |                                                                                                    |                                                                                                    |                                                                           |                                                                 |                      |                |   |
|                                                                                                    |                              |                                      |                                                                                                    |                   | <u> </u>                        |             |                                                                                                    |                                                                                                    |                                                                           |                                                                 |                      |                |   |
|                                                                                                    |                              |                                      |                                                                                                    |                   |                                 |             |                                                                                                    |                                                                                                    |                                                                           |                                                                 |                      |                |   |
|                                                                                                    |                              |                                      |                                                                                                    |                   |                                 |             |                                                                                                    |                                                                                                    |                                                                           |                                                                 |                      |                |   |
|                                                                                                    |                              |                                      |                                                                                                    |                   |                                 |             |                                                                                                    |                                                                                                    |                                                                           |                                                                 |                      |                |   |
|                                                                                                    |                              |                                      |                                                                                                    |                   | 0                               |             |                                                                                                    |                                                                                                    |                                                                           |                                                                 |                      |                |   |
|                                                                                                    |                              |                                      |                                                                                                    |                   |                                 |             |                                                                                                    |                                                                                                    |                                                                           |                                                                 |                      | -              | - |
|                                                                                                    |                              |                                      |                                                                                                    |                   |                                 |             | 0401                                                                                                    |                                                                                                    |                                                                           |                                                                 |                      | (              |   |
|                                                                                                    | Lana                         | intalla va está d                    | disponible para trabajar, seleccior                                                                                                    | na los filter     | ne que deseas y presions el boi |             | a state that a contraction the contract                                                                                                    |                                                                                                    |                                                                           |                                                                 |                      |                |   |
|                                                                                                    | La pa                        | intalla ya está o                    | disponible para trabajar, seleccior                                                                                                    | ha los filtro     | os que deseas y presioná el bo  | NON BUS     | CAR para cargar la gri                                                                                                    | IIa.                                                                                                    |                                                                           |                                                                 |                      | 4              |   |
|                                                                                                    | La pa                        | intalla ya está o                    | disponible para trabajar, seleccior                                                                                                    | ha los filtro     | os que deseas y presioná el bo  | NON BUS     | UAR para cargania gn                                                                                                    | lia.                                                                                                    |                                                                           |                                                                 |                      |                |   |
|                                                                                                    | La pa                        | intalia ya está o                    | disponible para trabajar, seleccior                                                                                                    | ha los filtro     | os que deseas y presioná el bo  | NON BUS     | CAR: para cargar la gr                                                                                                    | lia.                                                                                                    |                                                                           |                                                                 |                      |                |   |
|                                                                                                    | La pa                        | intalla ya está o                    | disponible para trabajar, seleccior                                                                                                    | hā los filtro     | os que deseas y presioná el bo  | non bus     | GAR para cargar la gri                                                                                                    | па.                                                                                                    |                                                                           |                                                                 |                      |                | ) |
|                                                                                                    | La pa                        | ntalla ya está c                     | disponible para trabajar, seleccior                                                                                                    | ha los filtro     | os que deseas y presioná el bo  | non bus     | çan para cargar ia gi                                                                                                    | na.                                                                                                    |                                                                           |                                                                 |                      |                |   |
| No. de Garguedaren                                                                                                    | La pa                        | intalla ya estă c                    | disponible para trabajar, seleccior                                                                                                    | ha los filtro     | os que deseas y presioná el bo  | Ron Bus     | син: para cargar ia gr                                                                                                    | Fecha G                                                                                                    | omprubante:                                                               |                                                                 |                      | <b>%</b>       |   |
| No de Computarere<br>000000 - 00000000                                                                                                    | La pa                        | entalla ya estă c                    | disponible para trabajar, seleccion                                                                                                    | ha los filtro     | s que deseas y presioná el bo   | Ron Bus     | сих para cargar ia gr                                                                                                    | Fecha C                                                                                                    | iongrubante:<br>s dieside:                                                | Pecha hasta                                                     | c 1                  |                |   |
| No de Cargosterie<br>00000 - 0000000                                                                                                    | La pa                        | entalla ya estă o<br>de Transacción: | disponible para trabajar, seleccion<br>Catalan<br>Seleccione el/Tos estado                                                                                                    | /s                | s que deseas y presioná el bo   | ion Bus     | GAR para cargar ia gr                                                                                                    | Fecha C                                                                                                    | improberte:<br>a des de:                                                  | Pecha haste                                                     | c (                  |                |   |
| No de Campolante<br>00000 - 0000000                                                                                                    | La pa                        | ntalla ya estă c                     | Stotos<br>Seleccione el/los estado                                                                                                    | ha los filtro     | s que deseas y presioná el bo   | ion Bus     | GAN, para cargar la gn                                                                                                    | Fecha C                                                                                                    | improbante:<br>a diesde:                                                  | Fecha hastz                                                     |                      |                |   |
| No & Gurgostere<br>00000 - 0000000<br>- 0000000<br>- 0000000                                                                                                    | La pa                        | ntalla ya estă o<br>de Transacción:  | Cinata Cinata Ci | na los filtro     | s que deseas y presioná el bo   | NON BUS     | uwu para cargar ia gi                                                                                                    | Feche C                                                                                                    | improbante:<br>a des de:                                                  | Pecha bastz                                                     |                      |                |   |
| Ne de Competente<br>00000 - 0000000<br>Mes de Orden de Compre:                                                                                                    | La pa                        | de Transacción:                      | Ciston ble para trabajar, seleccion  Ciston  Ciston    | /s                | s que deseas y presioná el bo   | NON BUS     | can, para cargar la gn                                                                                                    | v Fech                                                                                                    | improbante:<br>a des de:                                                  | Pecha hastz                                                     | c                    |                |   |
| No. de Compositerie<br>00000 - 0000000<br>No. de Otter de Orden de Compra:<br>(Vector Adminimetra -                                                                                                    | La pa                        | de Transacción:                      | disponible para trabajar, seleccion                                                                                                    | /s                | s que deseas y presioná el bo   | NON BUS     | care para cargar la gn                                                                                                    | v Fech<br>v Fech                                                                                                    | umprofester:                                                              | Proba hasta                                                     |                      |                |   |
| No de Compositerer<br>00000 - 00000000<br>No. de Osten de Compos<br>Ingresse el Nilo. de Orden de Compos:<br>Undet Adimenseria<br>Seleccione la Unidad Adm.                                                                                                    | La pa                        | de Transacción:                      | Cinata Cinata C  | /s                | s que deseas y presioná el bo   | 800 803     | v v                                                                                                    | Fecha C<br>Fech<br>Area de Presentación<br>Seleccione el Are                                                                                                    | iamprohante:<br>a desde:<br>hada de Baja                                  | E Freihe heatse                                                 |                      |                |   |
| No de Compreteire<br>00000 - 0000000<br>No de Order de Compre<br>Ingrese et Nou. de Orden de Compre:<br>Uietad Adminimetra<br>Seleccione la Unidad Adm.                                                                                                    | La pa                        | de Transacción:                      | Ctusto  Ctusto  Ctusto  Ctusto  Ctusto  Celeccione el/los estado  Provesto  Provesto  Area de Presentación  Seleccione el Area de present                                                                                                    | /s                | s que deseas y presioná el bo   | 800 803     | <ul> <li></li></ul>                                                                                                    | Fecha<br>Fecha<br>Fech<br>Area de Presertación<br>Seleccione el Arr                                                                                                    | ungrubante:<br>a desde:<br>bada de Beja<br>a de presentación d            | Preha hasse<br>Iada de baja                                     |                      |                |   |
| No. de Compositeme<br>00000 - 0000000<br>No. de Otter de Compos<br>Intrarese el No. de Otter de Compros<br>Unidad Adminimitra<br>Seleccione la Unidad Adm.<br>Feste de Ingens:                                                                                                    | La pa                        | de Transacción:                      | Salicinad de Recharaci                                                                                                    | /s                | Correol de Formalidades:        |             | Construction of the construction of the construction of the construction of the construction of the Construction of the Con | Feche C                                                                                                    | improbante:<br>deside:<br>hats art trap<br>a de presentación d            | Perha base<br>Soda de baja                                      | Cornerabant          |                |   |
| No de Compositere<br>00000 - 0000000<br>No de Orden de Compos<br>Ingresse el Nio. de Orden de Compos:<br>Undat Alfonsementos<br>Seleccione la Unidad Adris.<br>Fecha de lagress<br>Fecha de lagress<br>Fecha de lagress<br>180                                                                                                    | La pa                        | de Transacción:                      | Seleccione el/los estado Provedor Provedor Seleccione el/los estado Seleccione el/los estado Se  | is ación          | Connol de Formalidades:         |             | <ul> <li>Contraction del Gasto</li> </ul>                                                                                                    | rena fecha de Presentación el Arra de Presentación el Arra                                                                                                    | ampolante.<br>a desde:<br>hata de tlaja                                   | E Forba hasta                                                   | Comprobant           | e sin Oficina: |   |
| Ne de Compreterer<br>00000 - 0000000<br>Mes de Oder de Compre.<br>Ingrese et Neo. de Orden de Compre.<br>Uieled Administris -<br>Seleccione la Uiridiad Adm.<br>Fonha de Ingrese<br>Freiha ingrese desder                                                                                                    | La pa                        | de Transacción:                      | Seleccione el Area de present  Seleccione el Area de present   | na los filtro     | Connol de Formalidades:         | si          |                                                                                                    | reals<br>reals<br>re | improlante:<br>a desde:<br>hata de llaja<br>a de presentación d           | E Proha basia<br>lada de baja                                   | Comprobant           | e sin Oficina: |   |
| No de Campolaere<br>00000 - 00000000<br>Nru de Odren de Compra<br>Ingresse el Nio. de Orden de Compra:<br>Unidad Administration<br>Seleccione la Unidad Adm.<br>Fecha ingress desde:                                                                                                    | La pa                        | de Transacción:                      | Chietan Chietan Chiet  | /s<br>ación<br>No | Control de Formalidades:        | Si<br>No    |                                                                                                    | reads                                                                                                    | angeulante:<br>a desde:<br>a de presentación d<br>Recepción:              | Techa basis<br>Iada de baja<br>Si<br>No                         | Comprobant           | e sin Oficina: |   |
| No. de Compretante<br>00000 - 0000000<br>No. de Orden de Compre<br>Ingrese el Nio. de Orden de Compre.<br>Under Administration<br>Séréccione la Unidad Adm.<br>Fecha de Insuite Adm. 20<br>Fecha de Insuite Adm. 20<br>F | La pa                        | de Transacción:                      | disponible para trabajar, seleccion<br>Citato -<br>Seleccione el/los estado<br>Provestar -<br>Ingrese el proveedor<br>Area de investatole<br>Seleccione el Area de present<br>Seleccione el Area de present                                                                                                    | /s<br>sción<br>No | Control de Formalidades:        | Sí<br>No    | Autorización del Gasto                                                                                                    | reals<br>feature<br>feature                                                                                                    | arquitates a desde: bah de Baja a de presentación d  Recepción:           | E Protos hasta<br>Soda de baja<br>Si No                         | Comprobent           | e sin Oficina: |   |
| No. de Compositeme<br>00000  Mos de Compos  Mos de Orden de Compos  Mos de Orden de Compos  Mos de Orden de Compos  Mos de Orden de Compos  Mos de Orden de Compos  Fecha de hyseus  Fecha de hyseu                                                                                                    | La pa                        | de Transacción:                      |                                                                                                    | si No             | Control de Formalidades:        | Sí<br>No    | v                                                                                                    | rea a<br>free a free a fre                                                                                                    | ingentaerte<br>desde:<br>Teutr de bijs<br>de presentación d<br>Recepción: | Printe tasse<br>lada de baja<br>Si<br>No<br>Erwiedo             | Comprobant           | e sin Oficina: |   |
| No de Comprehense<br>00000 - 00000000<br>Nora, de Orden de Compre<br>Ingresse et Nou, de Orden de Compre:<br>Unidad Administration<br>Seleccione la Unidad Adm.<br>Fecha de Ingress<br>Fecha de Ingress<br>Fecha de Ingréssion de Same<br>Fecha de Inscission de Same<br>Fecha de Inscission de Same<br>Fecha de Inscission de Same                                                                                                    | La pa                        | de Transacción:                      |                                                                                                    | is ación<br>Si No | Control de Formalidades:        | Sí<br>No    | Autorización del Cesto                                                                                                    | ra.<br>fecha<br>fech<br>Seleccione el Are<br>Si<br>No<br>Enviado<br>Rechazado                                                                                                    | inguidante                                                                | Proba basis<br>India de baja<br>Si<br>No<br>Erwisdo<br>Articipo | Comprobant           | e sin Oficina: |   |

2

Si necesitás modificar los filtros podes hacer clic 😵 en cada uno o en "LIMPIAR FILTROS".

| Nro de Comprobante |                                                          | Numero de Transacció<br>Ingrese el númer | o de Tra                    | Estados<br>Varios                     |                             |                                                           | Fecha Compro            | obante:<br>de: m                 |                                 | BUSCA                               | R FILTROS            |
|--------------------|----------------------------------------------------------|------------------------------------------|-----------------------------|---------------------------------------|-----------------------------|-----------------------------------------------------------|-------------------------|----------------------------------|---------------------------------|-------------------------------------|----------------------|
|                    |                                                          |                                          |                             |                                       |                             | Enviado, Recibido, No                                     | onformado, Conformad    | • 😵 (12201 - 1                   | PRUEBA TESTING                  | 8 09/09/2024                        | a 26/09/2024 😵       |
|                    |                                                          |                                          |                             |                                       |                             |                                                           |                         |                                  |                                 |                                     |                      |
| EXPORTAR           |                                                          | <b>9</b> B                               | 0                           |                                       |                             |                                                           |                         |                                  |                                 | LI                                  | MPIAR FILTROS        |
| EXPORTAR           | Nro Tipo de<br>Transacción Comprobar                     | Fecha de<br>Comprobante                  | Importe de<br>Comprobante   | Estado de<br>Comprobante ↑            | Proveedor                   | Validado Área de<br>AFIP Presentació                      | N° Orden<br>n de Compra | Control de<br>Formalidades       | Autorización<br>del gasto       | LI<br>Recepción de<br>Bs/Serv       | MPIAR FILTROS        |
| EXPORTAR           | Nro Tipo de<br>Transacción Comprobar<br>693328 06-FACTUR | Fecha de<br>Comprobante                  | Comprobante<br>\$1.250,0000 | Estado de<br>Comprobante 个<br>ENVIADO | Proveedor<br>360 MKT S.R.L. | Validado Área de<br>AFIP Presentació<br>HCF(Hom PRUEBA TE | N° Orden<br>de Compra   | Control de<br>Formalidades<br>NO | Autorización<br>del gasto<br>NO | LI<br>Recepción de<br>Bs/Serv<br>NO | MPIAR FILTROS O ♪ B, |

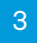

Si usas los filtros en tu búsqueda y no se encuentran resultados, te lo comunicaremos de inmediato.

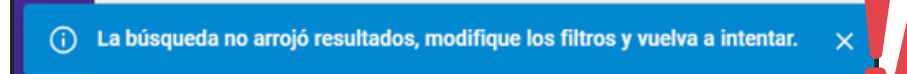

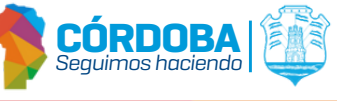

**BANDEJA DE COMPRAS Y CONTRATACIONES** 

¿Cómo buscar un comprobante y ver el detalle?

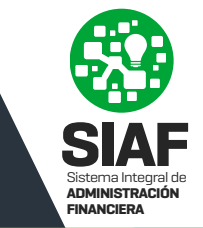

4

Una vez ubicado el comprobante, hacé click en el ícono del ojo ubicado en el lado derecho para acceder a más información:

|     | Nro de Comprobante   | 0000000         |                        | Numero de Transacción<br>Ingrese el número | n:<br>o de Transacción:   | Estados                  | RECIBIDO NO CONFORMADO REASIGN | NADO             |                         | ¥                     | Fecha Comprobar            | te:                       | Fecha hasta:            | 8                 | BUSCAR                  | MÁS<br>FILTROS |
|-----|----------------------|-----------------|------------------------|--------------------------------------------|---------------------------|--------------------------|--------------------------------|------------------|-------------------------|-----------------------|----------------------------|---------------------------|-------------------------|-------------------|-------------------------|----------------|
| EXP | DRTAR                |                 |                        | 0                                          |                           |                          |                                |                  |                         |                       |                            |                           |                         | Enviado, Recibido | o, No Conformado, Reasi | ignado 🔞       |
|     | N° de<br>Comprobante | Nro Transacción | Tipo de<br>Comprobante | Fecha de<br>Comprobante                    | Importe de<br>Comprobante | Estado de<br>Comprobante | ↑ Proveedor                    | Validado<br>AFIP | Área de<br>Presentación | N° Orden de<br>Compra | Control de<br>Formalidades | Autorización del<br>gasto | Recepción de<br>Bs/Serv |                   |                         |                |
|     | 00089-00005745       | 693514          | 06-FACTURA B           | 09/01/2025                                 | \$ 5.855,0000             | ENVIADO                  | COOPERATIVA ELECTRICA DE SER   | HCF(Homologa     | MINITERIO DE FINAN      | 2024/000063           | NO                         | SI                        | ENVIADA                 | 0                 |                         |                |

## Aqui encontrarás:

|                                | Ejercicio: 2025 Estado: ENVIADO N Transacción: | n: CW693514 Identificador Documento Electronico: -               |
|--------------------------------|------------------------------------------------|------------------------------------------------------------------|
| Orden de Compra<br>Relacionada | Ordenes de Compra Asociadas                    | Q ASOCIAR • 2024/000063 - \$3,0000                               |
|                                |                                                |                                                                  |
|                                | Beneficiario de Pago:                          | 30715972332 - AMG OBRAS CIVILES S.A CEA CONSTRUCCIONES S.A UT    |
| Información del                | сит:                                           | 30999256712 - MINISTERIO DE FINANZAS DIRECCION DE ADMINISTRACION |
| presentación                   | Servicio Administrativo:                       | 30999256712 - 45 - Ministerio De Finanzas                        |
|                                | Area de Presentación:                          | Area de Presentacion<br>MINITERIO DE FINANZAS                    |
|                                |                                                |                                                                  |
|                                | Tipo de Comprobante:                           | 06-FACTURA B                                                     |
|                                | N° de Comprobante:                             | 06556 00565665                                                   |
|                                | Fecha de Comprobante:                          | 07/01/2025                                                       |
|                                |                                                |                                                                  |
|                                | Código de Autorización:                        | COMPROBANTES FISICOS DE CONTROLADORAS O IMPRESORAS FISCALES -    |
| Comprobante                    | Nº de Autorización:                            | -                                                                |
|                                | Fecha vencimiento Autorización:                | -                                                                |
|                                |                                                |                                                                  |
|                                | Moneda:                                        | Pesos v                                                          |
|                                | Tipo de Cambio:                                | -                                                                |
|                                | Monto de Comprobante:                          | \$254,0000                                                       |
|                                |                                                |                                                                  |

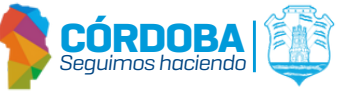

## BANDEJA DE COMPRAS Y CONTRATACIONES

## ¿Cómo buscar un comprobante y ver el detalle?

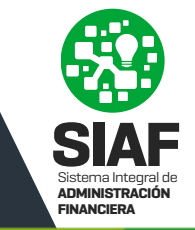

|                      | e                         |              |                     |               |                  |                        |             |               |
|----------------------|---------------------------|--------------|---------------------|---------------|------------------|------------------------|-------------|---------------|
|                      | Validación de AFIP:       |              | [                   | HCF(Homolog   | jad 👻            |                        |             |               |
|                      | Solicitud de Rechazo:     |              | [                   | NO            | Ŧ                |                        |             |               |
|                      | Observaciones de Solic    | itud de Rech | nazo:               |               |                  |                        |             |               |
|                      | _ Asociado a              |              |                     |               |                  |                        |             |               |
| Información          | -                         |              |                     |               |                  |                        |             |               |
| Adicional            | Cambrida (Observationers  |              |                     |               |                  |                        |             |               |
|                      | dfg                       |              |                     |               |                  |                        |             |               |
|                      |                           |              |                     |               |                  |                        |             |               |
|                      |                           |              |                     | _             |                  |                        |             |               |
|                      | Certificado Fiscal Nº:    |              | NO INFORMA          | Fecha         | le Vencimiento:  |                        | Fecha invál | lida          |
|                      | CUB:                      |              | 331357              | Domicil       | io:              |                        | PASAJE AL   | FREDO PA      |
|                      | Contacto:                 |              | yaninarecio@amgob   | a CUIT:       |                  |                        | 307159723   | 32            |
|                      | Teléfono:                 |              | 3514612060          | Domicil       | io Contratación: |                        | -           |               |
|                      | Historial da Estados      |              |                     |               |                  |                        |             |               |
|                      |                           |              |                     |               |                  |                        |             |               |
|                      | Estado                    | Fecha        | Fecha de Conformaci | ón Causal     | es Estados       | Observaciones          | Fecha de B  | aja           |
| Historial de Estados | ARGADO                    | 07/01/2025   |                     |               |                  |                        |             |               |
|                      | ENVIADO                   | 07/01/2025   |                     |               |                  |                        |             |               |
|                      | o                         |              |                     |               |                  |                        |             |               |
| Datas dal la mushis  | Servicios Publicos        |              |                     |               |                  |                        |             |               |
| Datos del Inmueble   | Inmueble Tipo de Servicio |              | Lectura Inicial     | Lectura Final | Consumo Mensual  | Periodo N              | / DIET      | N° DAC        |
| (Servicios Publicos) | - * MEDIDA/O EN NO E      | DEFINIDO     | 0                   |               | 0                | 0/0                    |             |               |
|                      | Datos de Conformación     |              |                     |               |                  |                        |             |               |
|                      | Acción                    | Estado       | Fecha               | Fecha         |                  | Nombre                 |             | Observaciones |
| Datos de la 🛛 🏊      | Control de Comprobante    | N            |                     |               |                  |                        |             |               |
| Conformación         | Autorizacion de Gasto     | E            | 09/01/2025          | 09/01/2       | 025 273012118    | 14 - VILLARREAL BARROS | O, MARINA   |               |
|                      | Recepcion de Bienes       | s            | 09/01/2025          | 09/01/2       | 273012116        | 14 - VILLARREAL BARROS | O, MARINA   |               |

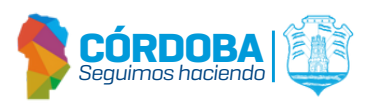

## **BANDEJA DE COMPRAS Y CONTRATACIONES**

¿Cómo buscar un comprobante y ver el detalle?

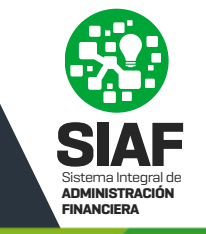

|                       | Documentos Adjuntos                                                          |                                             |                                           |                                                                         |                                           |                             |          |
|-----------------------|------------------------------------------------------------------------------|---------------------------------------------|-------------------------------------------|-------------------------------------------------------------------------|-------------------------------------------|-----------------------------|----------|
| Archives adjuntes     | -                                                                            |                                             |                                           |                                                                         |                                           |                             |          |
| Archivos adjuntos.    | Nombre del Documento                                                         |                                             | Tipo de Documento                         | Fecha de presentación de Do                                             | cumentos                                  | Origen                      |          |
|                       | Como consultar mis pedidos.pdf                                               |                                             | DOCUMENTACIÓN ADICIONAL                   | 01/09/2025 09:46:50                                                     |                                           | GIP: EN RECEPCIÓN DE BIENES | <u>*</u> |
|                       | LIQUIDACION_PROVEEDORD32                                                     | 2080473 (92).pdf                            | COMPROBANTE                               | 01/07/2025 13:57:18                                                     |                                           | PPB: PROVEEDOR              | <u>+</u> |
|                       |                                                                              |                                             |                                           |                                                                         |                                           |                             |          |
|                       |                                                                              |                                             |                                           |                                                                         |                                           |                             |          |
|                       | Historial de Oficinas                                                        |                                             |                                           |                                                                         |                                           |                             |          |
|                       | Historial de Oficinas                                                        |                                             |                                           |                                                                         |                                           |                             |          |
| Historial de Oficinas | Historial de Oficinas<br>Fecha cambio de Oficina                             | Oficina Ante                                | rior                                      | Oficina Actual                                                          | Observacion                               | nes                         |          |
| Historial de Oficinas | Historial de Oficinas<br>Fecha cambio de Oficina<br>10/01/2025               | Oficina Ante<br>12201 - PRU                 | erior<br>JEBA TESTING                     | Oficina Actual<br>122 - MINITERIO DE FINANZAS                           | Observacion<br>Reasignació                | nes                         | <u>*</u> |
| Historial de Oficinas | Historial de Oficinas<br>Fecha cambio de Oficina<br>10/01/2025<br>10/01/2025 | Oficina Ante<br>12201 - PRU<br>122 - MINITI | Prior<br>JEBA TESTING<br>ERIO DE FINANZAS | Oficina Actual<br>122 - MINITERIO DE FINANZAS<br>12201 - PRUEBA TESTING | Observacion<br>Reasignació<br>Reasignació | nes<br>ón<br>ón de Oficina  | ±<br>±   |

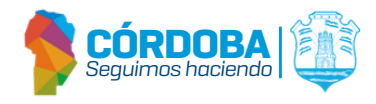